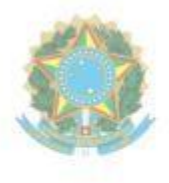

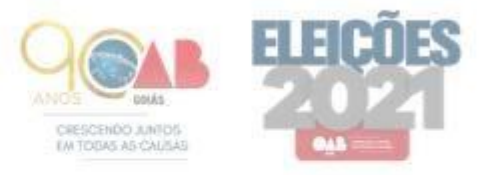

Ordem dos Advogados do Brasil - Seccional Goiás R. 1121, 200 - St. Marista, Goiânia - GO, 74175-120 ♥ (62) 3238-2000 | ⊕ www.oabgo.org.br | ⊠oabnet@oabgo.org.br

# Guia dos Pedidos Eletrônicos referente às Eleições da OAB/GO 2021

Todos os pedidos deverão ser realizados de forma **Online**, através do **Portal da OAB/GO**, conforme segue:

Acesse o site da **OAB/GO** (oabgo.org.br), <u>Serviços</u>, <u>Requerimento Online</u> De preferência, utilizando o navegador **Google Chrome.** 

Irá para a página de Login, conforme imagem abaixo:

| Requerimentos on-line                  | Autenticação       |
|----------------------------------------|--------------------|
|                                        | Certificado Digita |
| Tipo de pessoa 🔌 Pessoa física 🛛 🗸 🗙   |                    |
| CPF                                    |                    |
| Senha                                  |                    |
| Tipo de inscrição                      | CERTIFICADO        |
| T 12 minute VI                         | DIGITAL            |
| SPZMA-                                 | BR COASELHOS       |
|                                        |                    |
|                                        |                    |
|                                        |                    |
| Auspese                                |                    |
| Avaliça                                |                    |
| Esqueci minha senha Não sou cadastrado |                    |

Para realização do Login, existem 03 formas:

1 – Com Certificado Digital (deve ser inserido antes de abrir o navegador)

- 2 Através de Usuário e Senha
- 3 <u>Pessoa não cadastrada</u>: Insira apenas o <u>CPF</u>, os <u>caracteres</u> e clique em **avançar**.

Ao entrar no Sistema, clique no módulo: <u>1º Acesso – Pessoa não cadastrada</u>, preencha todos os campos obrigatórios e salve.

*Observação*: Caso já seja cadastrado ou advogado e precise logar com usuário e senha e não o possua, clique na opção: Esqueci minha senha (apontado de preto na imagem anterior), onde irá abrir a página abaixo:

| gproc.oabgo.org.br//pgs<br>GOIÁS<br>inta-feira, 30 de setembro                                          | (GerarAcessoViaSite.aspx<br>o de 2021                                                                                            |
|----------------------------------------------------------------------------------------------------|----------------------------------------------------------------------------------------------------|
| Tipo Pessoa                                                                                             | Física 🗸                                                                                                    |
| Número Registro                                                                                         |                                                                                                    |
| CPF*                                                                                                    |                                                                                                    |
| Data de Nasc.*                                                                                          | DD/MM/AAAA                                                                                                    |
| Captcha:                                                                                                | EuxOU<br>Gerar senha                                                                                                    |
| Informações<br>- Informe todos os campos e<br>- Sua senha será gerada e<br>- A senha gerada é válida po | contendo * (Campos Obrigatórios);<br>nviada automaticamente para o seu e-mail de correspondência junto ao Conselho;<br>r 7 dias; |

Insira apenas o <u>CPF</u>, <u>Data de Nascimento</u> e os <u>caracteres</u>, em seguida clique em **Gerar Senha**. Confira seu e-mail onde irá recebe-la e volte para a página do **Requerimento Online**.

## Pedidos de Certidão para fins Eleitorais

1 – Ao realizar o login, clique no módulo específico: Pedido de Certidão:

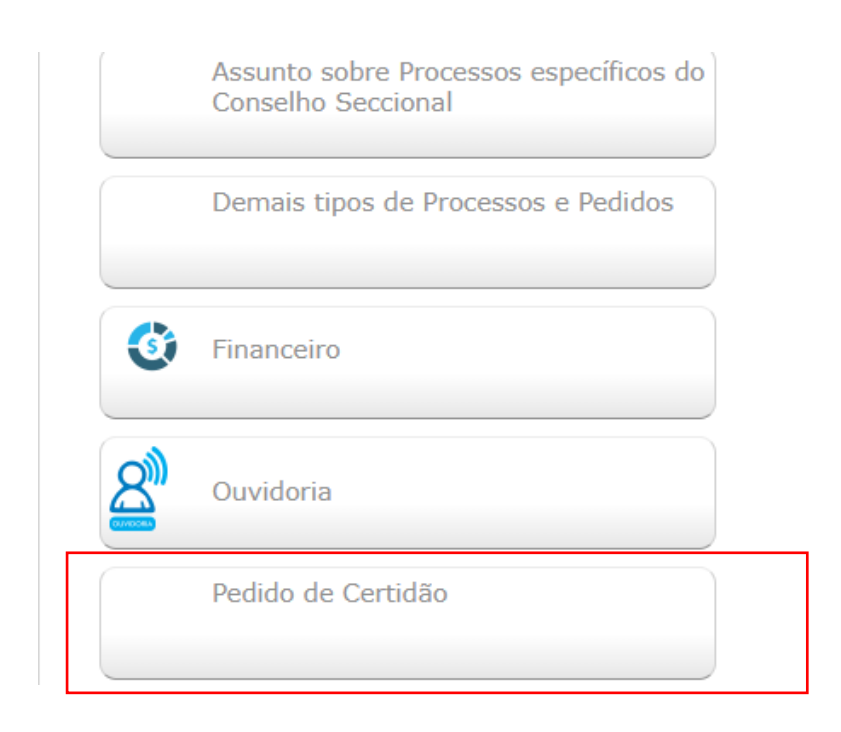

2 – Após, clique no pedido específico: Certidão para fins Eleitorais:

| Descrição                                                                                                    |
|----------------------------------------------------------------------------------------------------|
| Certidão Diversos - Online                                                                                                    |
| Certidão do histórico do inscrito (existência ou não de sanção disciplinar, impedimentos, situação da inscrição e posição financeira) |
| Certidão Narrativa de Processo - Online                                                                                               |
| Certidão para fins de Inscrição no Exterior - online                                                                                  |
| Certidão para fins de Inscrição Suplementar em outra Seccional da OAB - Online                                                        |
| Certidão para fins de Transferência a outra Seccional da OAB - Online                                                                 |
| Certidão para fins Eleitorais                                                                                                    |
| Certidão simples de advogado - online (Teor: nome e número de inscrição, situação da inscrição e posição financeira)                  |
| Certidão simples de estagiário - online (Teor: nome e número de inscrição, situação da inscrição e posição financeira)                |
| Certidão simples de sociedade - online (Teor: razão social e número da inscrição, situação da sociedade, sócios, endereço)            |

Ao clicar no pedido, aparecerá seus dados cadastrais, onde deverá clicar em avançar.

3 – Na próxima tela, se atente ao campo: Documentos a serem gerados
Selecione o <u>Requerimento – Simplificado – Certidão Para Fins Eleitorais</u> e clique em Gerar.
Assine o requerimento gerado e o digitalize no formato PDF, ou <u>assine de forma digital</u>.

| C | ertidão para fins Eleitorais                                         |             |                    |                    |              |         |
|---|----------------------------------------------------------------------|-------------|--------------------|--------------------|--------------|---------|
| D | ocumentos a serem gerados                                            |             |                    |                    |              |         |
|   |                                                                      |             |                    |                    |              | 🌛 Gerar |
| E | Nome                                                                 |             |                    |                    |              |         |
|   | Requerimento - Simplificado - Certidão Para fins Eleitorais - Online |             |                    |                    |              | Assinar |
| D | ocumentos a serem anexados                                           |             |                    |                    |              |         |
|   |                                                                      |             |                    |                    |              | Remover |
|   | Nome                                                                 | Obrigatório | Assinatura digital | Documento Assinado | Arquivo      |         |
| [ | Requerimento online assinado                                         | Sim         | Não                | Não                | Selecionar   |         |
|   | Procuração                                                           | Não         | Não                | Não                | Seleciona .  |         |
|   |                                                                      |             |                    |                    | $\backslash$ |         |

**4** – Desta vez, no campo: **Documentos a serem anexados**, na opção do <u>Requerimento</u> <u>online assinado</u>, clique em **selecionar** (apontado de preto), **escolher arquivo**, selecione o arquivo assinado e após, clique em **anexar**.

*Observação:* <u>Caso seja um terceiro, mencione no requerimento gerado em nome de qual</u> advogado deve ser confeccionada a certidão. Deve também, ser juntada a **procuração.** 

**5** – Com o requerimento assinado anexado, clique em **avançar**, onde redirecionará para a página da <u>taxa de Certidão</u>, da qual é no valor de **R\$ 65,80**. <u>Caso opte pelo pagamento via</u> <u>boleto bancário, é necessário aguardar o prazo de 02 horas para que consiga efetuar o pagamento.</u>

### Pedidos Específicos da Comissão Eleitoral

1 – Ao realizar o **login**, clique no módulo específico: <u>Assunto sobre Processo Eleitoral da</u> <u>OAB/GO</u>:

*Observação:* Lembrando que, os pedidos a seguir estão restritos somente a advogados que possuem **situação regular.** 

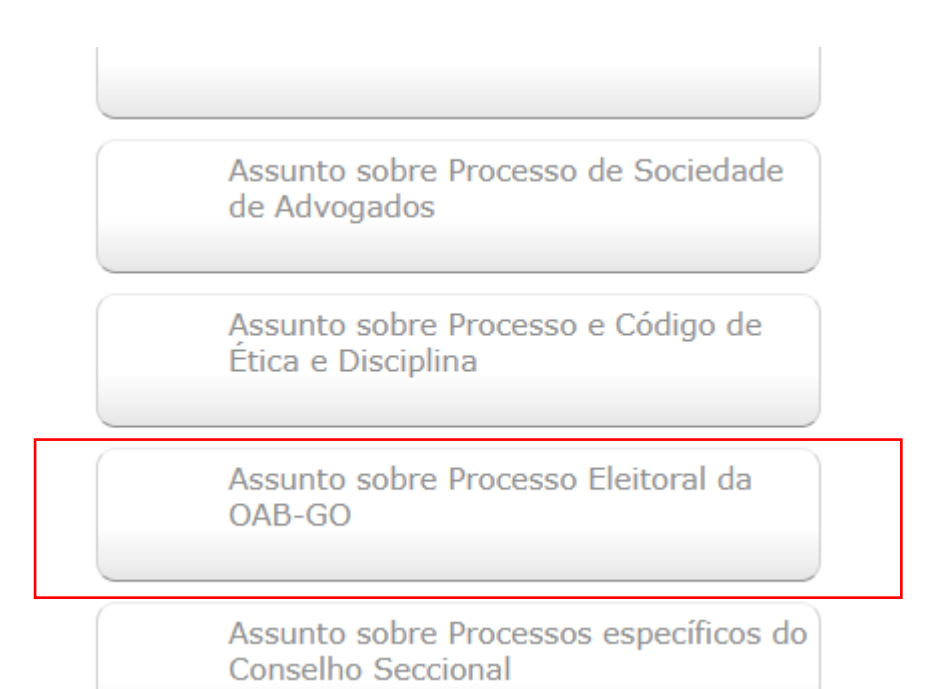

2 – Localize o pedido específico, conforme segue:

| Descrição            |                                                |
|----------------------|------------------------------------------------|
| Alegações Finais     |                                                |
| Defesa               |                                                |
| Impugnação           |                                                |
| Inscrição para Su    | tentação Oral ou Acompanhamento de Julgamento; |
| Juntada de docur     | entos                                          |
| Justificativa Eleito | ral - Online                                   |
| Pedido de Listage    | n                                              |
| Pedido de Registr    | ) de Chapa - Seccional                         |
| Pedido de Registr    | ) de Chapa - Subseções                         |
| Recurso              |                                                |
| Representação        |                                                |
| Requerimento de      | cópia de processo                              |

### Para os pedidos de:

- a) Alegações Finais
- b) Defesa
- c) Impugnação
- d) Juntada de documentos
- e) Justificativa Eleitoral
- f) Pedido de Listagem, Recurso
- g) Representação
- h) Requerimento de cópia de processo

Deverão ser realizados da seguinte maneira:

**3** – Ao clicar no pedido, irá aparecer o <u>nome do requerimento</u>, em seguida, clique em **avançar**:

4 – No campo: **Documentos a serem gerados**, selecione o requerimento simplificado e clique em **Gerar**.

Assine o requerimento gerado e o digitalize no formato PDF, ou assine de forma digital.

| Ale | gações Finais                                 |             |                    |                    |            |         |
|-----|-----------------------------------------------|-------------|--------------------|--------------------|------------|---------|
| Doc | mentos a serem gerados                        |             |                    |                    |            |         |
|     |                                               |             |                    |                    |            | 🔒 Gerar |
|     | Nome                                          |             |                    |                    |            | <b></b> |
|     | Requerimento Simplificado - Eleições - Online |             |                    |                    |            |         |
|     |                                               |             |                    |                    |            | Assinar |
| Doc | mentos a serem anexados                       |             |                    |                    | 1          |         |
|     |                                               |             |                    |                    |            | Remover |
|     | Nome                                          | Obrigatório | Assinatura digital | Documento Assinado | Arquivo 🗡  |         |
|     | Requerimento online assinado                  | Sim         | Não                | Não                | Selecionar |         |
|     | Petição assinada e com o número do processo   | Sim         | Não                | Não                | Selecionar |         |
|     | Documento comprobatório                       | Não         | Não                | Não                | Selecionar |         |
|     |                                               |             |                    |                    |            |         |

**5** – No campo: **Documentos a serem anexados**, se atente aos <u>documentos obrigatórios</u>, como o <u>requerimento assinado</u> (gerado anteriormente) e <u>petição assinada</u>.

*Para anexar:* Clique em selecionar (apontado de preto), escolher arquivo, selecione o arquivo assinado e após, clique em anexar.

Caso haja mais documentos que possam instruir a petição, utilize o campo: <u>Documento</u> <u>comprobatório</u>

6 – Com todos os documentos anexados, clique em **avançar** para concluir o protocolo.

### Para os pedidos de:

- a) Registro de Chapa Seccional
- b) Registro de Chapa Subseções

1 – Ao clicar no pedido, irá aparecer o nome do requerente, em seguida, clique em avançar:

2 - No campo: **Documentos a serem gerados**, selecione um documento de cada vez e clique em **Gerar**.

Preencha e assine todos os documentos e requerimento gerado e os **digitalize no formato PDF um por um**, ou <u>assine de forma digital</u>.

*Observação:* O Informativo sobre a Foto é apenas para cientificar acerca do padrão que a foto deve ter para que seja anexada ao sistema.

## Pedido de Registro de Chapa - Seccional

|   | Doc | ocumentos a serem gerados                                     |  |  |  |  |
|---|-----|---------------------------------------------------------------|--|--|--|--|
|   |     |                                                               |  |  |  |  |
|   |     | Nome                                                          |  |  |  |  |
| × |     | Autodeclaração de cor.raça - Seccional                        |  |  |  |  |
|   |     | Autorização - Seccional                                       |  |  |  |  |
|   |     | Requerimento de registro de chapa - Seccional                 |  |  |  |  |
| - |     | Declaração de adimplência junto a outra Seccional - Seccional |  |  |  |  |
|   |     | Requerimento Simplificado - Eleições - Online                 |  |  |  |  |
|   |     | Informativo sobre a Foto                                      |  |  |  |  |

**3** – No campo: **Documentos a serem anexados**, clique em **selecionar** (apontado de preto), **escolher arquivo**, selecione o arquivo assinado e após, clique em **anexar**.

Observação: Lembrando que, deverá ser anexado um por vez, em seu campo específico.

| Doc                   | Documentos a serem anexados                                   |             |                    |                    |             |  |  |  |
|-----------------------|---------------------------------------------------------------|-------------|--------------------|--------------------|-------------|--|--|--|
|                       |                                                               |             |                    |                    |             |  |  |  |
|                       | Nome                                                          | Obrigatório | Assinatura digital | Documento Assinado | Arquivo     |  |  |  |
|                       | Requerimento online assinado                                  | Sim         | Não                | Não                | Selecionar. |  |  |  |
|                       | Autodeclaração de cor.raça - Seccional                        | Sim         | Não                | Não                | Selecionar  |  |  |  |
|                       | Autorização - Seccional                                       | Sim         | Não                | Não                | Selecionar  |  |  |  |
|                       | Declaração de adimplência junto a outra Seccional - Seccional | Não         | Não                | Não                | Selecionar  |  |  |  |
|                       | Requerimento de registro de chapa - Seccional                 | Sim         | Não                | Não                | Selecionar  |  |  |  |
|                       | Documento comprobatório                                       | Não         | Não                | Não                | Selecionar  |  |  |  |
| _                     |                                                               |             |                    |                    |             |  |  |  |
| Documentos adicionais |                                                               |             |                    |                    |             |  |  |  |

**Exemplo:** Cada documento tem seu campo selecionar, onde deverá ser anexado o documento específico e assim por diante.

**Para anexar a foto:** Desça até o campo **Documentos adicionais**, clique em **Novo**, em Tipo de documento, selecione: <u>Foto 5x7 (Fundo Branco - 161x232 Pixels - 8bits - Tamanho</u> <u>máximo 19kb)</u>

Clique em escolher arquivo, selecione a foto e após, clique em anexar.

| Documentos adicionais |         | $\sim$     |
|-----------------------|---------|------------|
|                       |         | O Novo     |
| V Tipo de documento   | Arquivo | $\bigcirc$ |
|                       |         |            |

4 – Com todos os documentos anexados, clique em **avançar** para concluir o protocolo.